## TX タブを開き右クリックメニュで "Big Window for TX Editor"をクリックしてください。

Open TX tab and Click "Big Window for TX Editor" on the right click menu.

## **Big Window Transmitting QSL**

| 1   | Change Font                         |   |
|-----|-------------------------------------|---|
|     | Italic                              |   |
| 2   | Report Size                         | ÷ |
| 3   | Get TX Image                        |   |
| 4   | Save Send QSL Image                 |   |
|     | Open Send QSL Folder                |   |
| 6   | Erase Easy_Log.adi                  |   |
| 9   | Open Easy_Log.adi                   |   |
| 6   | Add Message and Reports on TX image |   |
| ~   | Zero Slash 🕖                        |   |
|     | QSL Data                            |   |
| 8   | Rig/Ant Data                        | • |
| -   | Operator (9)                        | • |
| O   | Thanks                              | • |
|     | See you 🕕                           | • |
| 12  | To Radio                            | • |
| (13 | Open My QSL Image                   |   |

- 1 Set the font of the character.
- ② Set the size of the report.
- ③ The transmitted image will be QSL image.
- ④ Set and save the saved QSL save folder.

⑤ Create a log file in ADIF format for eQSL and ARRL Log Book.

- 6 Add various sentences to QSL.
- $\bigcirc$  Use slash zero font for report letter.
- (8) It is rig and antenna data for QSL.
- 9 Operator
- 1 73 greetings
- 1 73 greetings
- 1 Write To Radio to QSL
- (1) Open the image folder for QSL

## Big Window Transmitting QSL

3

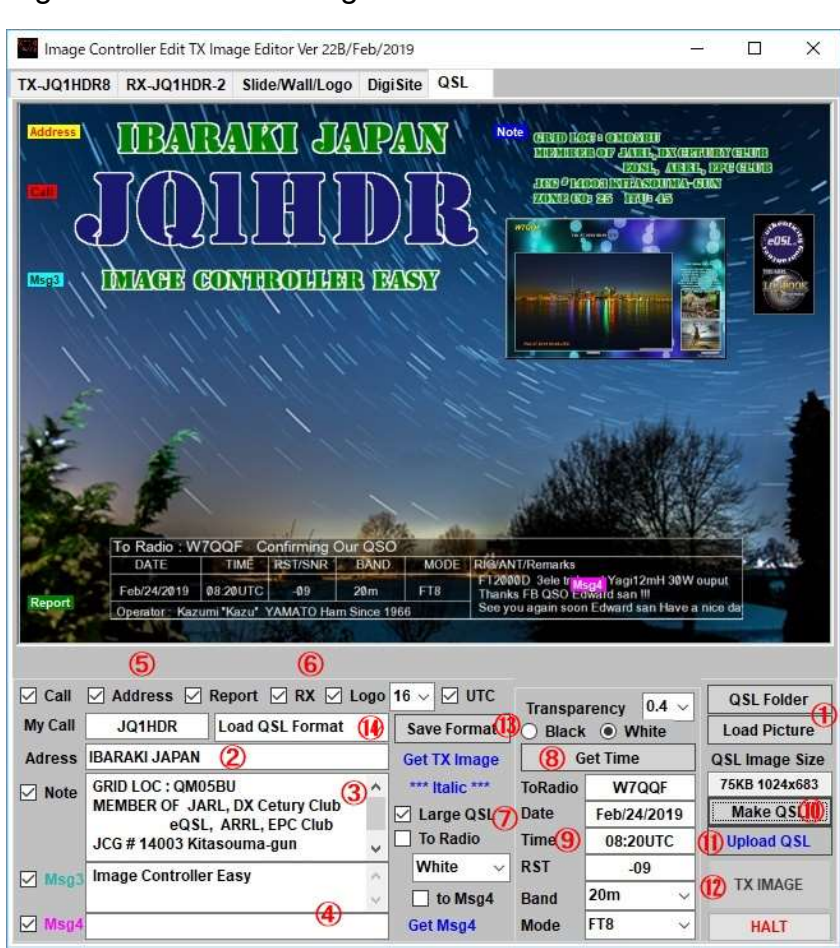

- Save created QSL Format.
- 1 Load QSL Format.
- 作成した QSL 形式を保存します。
- ④ 保存された QSL 形式を読み込みます。

- ① 文字のフォントを設定します。
- レポートの大きさを設定します。
- ③ 送信画像をQSLの画像とします。
- ④ 送信した QSL の保存フォルダの設定と保
- 存。
- ⑤ eQSL や ARRL Log Book 用の ADIF 形式
  のログファイルを作成します。
- ⑥ QSL にいろいろな文章を追加します。
- ⑦ レポート用の文字にスラッシュゼロフォント を使います。
- ⑧ QSL 用のリグ、アンテナデータです。
- ⑨ オペレータ
- ⑩ 73 等挨拶
- ① 73 等挨拶
- QSL に To Radio を書込む
- 13 QSL 用画像フォルダを開く

① Open the QSL image folder and read the image

- 23 ④ Input various data to be written to the QSL
- ⑤ Select items to be written to the QSL.
- ⑥ Pasting of received images, logos, etc.
- ⑦ Set the QSL size to 1024
- ⑧ Set the QSO time
- 9 QSO data is automatically input when you click on

the received image on the RX tab. Please correct it if necessary.

- 1 Create QSL
- 1 Transfer the QSL image to the server
- 12 Send

Each label can be resized with the mouse wheel.

- ① QSL 画像フォルダを開き画像を読み込む
- 234 QSL に書き込む各種データをインプット
- ⑤ QSLに書き込む項目を選ぶ。
- ⑥ 受信画像、ロゴ等の貼付け
- ⑦ QSL サイズを 1024 にする
- QSO 時間を設定
- ⑨ QSO データは RX タブで受信画像をクリックすると自動的にインプットされます。要すれば修正してください。
- 10 QSL 作成
- ① QSL 画像をサーバに転送
- ⑫ 送信

各ラベルをマウスホィールで大きさを変更できます